## Set customer profile

Agent can add or update the customer's profile at Notifier

## Step-by-step guide

To add/update the customer's profile:

1. From LinkScope Notifier, click on menu Tools ? Set Customer Profile

| 🕓 40014 signed in                            |                      |  |  |  |  |  |  |
|----------------------------------------------|----------------------|--|--|--|--|--|--|
| File Features                                | Tools Plugins Help   |  |  |  |  |  |  |
| Dashboard                                    | Options              |  |  |  |  |  |  |
|                                              | Set Customer Profile |  |  |  |  |  |  |
| O PR                                         | Email 🕨              |  |  |  |  |  |  |
|                                              | Chat 🕨               |  |  |  |  |  |  |
|                                              | Reconnect            |  |  |  |  |  |  |
|                                              | Change Password      |  |  |  |  |  |  |
|                                              |                      |  |  |  |  |  |  |
| Phone Lookup                                 |                      |  |  |  |  |  |  |
| /9/9/9/9/9                                   | Search               |  |  |  |  |  |  |
| Status: 🕑 Online 🥑 Port Version: 2.0.0.12493 |                      |  |  |  |  |  |  |

2. Enter the required fields and click Save. If you enter the existing phone number, this information will be updated.

|                                           | 🕓 40014 signed in |        |                     |       |         |      | 8 |  |
|-------------------------------------------|-------------------|--------|---------------------|-------|---------|------|---|--|
|                                           | File              | Featur | res                 | Tools | Plugins | Help |   |  |
| Customer Name                             |                   |        |                     |       |         |      |   |  |
| Pho                                       | Phone Number:     |        | 7142747471          |       |         |      |   |  |
| First                                     | First Name:       |        | Huynh               |       |         |      |   |  |
| Last                                      | Last Name:        |        | Tra                 |       |         |      |   |  |
| Ema                                       | Email Address:    |        | thuynh@primas.net   |       |         |      |   |  |
| Com                                       | Comments          |        | Tra Huynh's profile |       |         |      |   |  |
|                                           |                   |        |                     |       |         |      |   |  |
|                                           |                   |        |                     |       |         |      |   |  |
|                                           |                   |        |                     |       |         | Save |   |  |
|                                           |                   |        |                     |       |         |      |   |  |
| Status: Online OPort Version: 2.0.0.12493 |                   |        |                     |       |         |      |   |  |

3. Update successfully.

| Customer Name                  | × |
|--------------------------------|---|
| Customer name has been updated |   |
| ОК                             |   |

0

## **Related articles**

- Guideline How To Use The Agent Dashboard
- How to manage API User at General Configuration
- How to manage Postcall Survey Configuration
- How to manage User Setting at Screen Pop Configuration
- How to manage FQ Config at FreedomQ Configuration